## Extended Printers

dla Nokia 9210/9290 Communicator

> PSI NT (PSILoc) http://www.psiloc.com/

Instrukcja obsługi Instalacja

> Copyright 2002 © PSI NT All Rights Reserved

## Instalacja

Przed przystąpieniem do instalacji tej wersji **Extended Printers** usuń poprzednie wersje zainstalowane w Twoim urządzeniu (jeżeli były wcześniej instalowane). Aby usunąć poprzednią wersję, w **Panelu Sterowania (Control Panel)** uruchom aplikację **Instaluj/Usuń (Install/Remove)**, zaznacz na liście **Extended Printers** i naciśnij **Usuń (Remove)**.

Teraz możesz rozpocząć instalację nowej wersji. **Extended Printers** jest dostarczany w formie standardowego pliku instalacyjnego SIS. W trakcie instalacji tej aplikacji postępuj zgodnie z zaleceniami zawartymi w Instrukcji obsługi do Nokia Communicator:

- 1. Sprawdź, czy program **PC Suite** jest uruchomiony na Twoim PC. Jeżeli nie uruchom go.
- Podłącz Nokia Communicator do PC używając standardowego kabla (DLR-2L) i poczekaj, aż PC Suite nawiąże łączność z Nokia Communicator

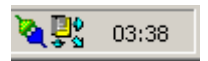

3. Kliknij dwukrotnie lewym przyciskiem myszy na pliku **SIS** – zostanie uruchomiony Instalator PC Suite.

|            | ć      |  |
|------------|--------|--|
| Installing | Cancel |  |

4. Zaznacz miejsce docelowe instalacji. Wybierz napęd C: (pamięć wewnętrzna) jeżeli pracujesz z wieloma kartami pamięci i chcesz mieć pewność prawidłowego działania aplikacji w momencie wyciągnięcia lub zmiany karty pamięci. Wybierz napęd D: (karta pamięci MMC)jeżeli pracujesz tylko z jedną kartą, żeby zaoszczędzić miejsce w pamięci wewnętrznej.

| Select installation disk C [] (886 Kb free) D [Memory card] (11760 Kb free) | Select disk              |             | ×      |
|-----------------------------------------------------------------------------|--------------------------|-------------|--------|
| C [] (886 Kb free)<br>D [Memory card] (11760 Kb free)                       | Select installation disk |             |        |
| D [Memory card] (11760 Kb free)                                             | C [] (886 Kb free)       |             |        |
|                                                                             | D [Memory card] (11760 h | <br>b free) |        |
|                                                                             |                          |             |        |
|                                                                             |                          |             |        |
|                                                                             |                          |             |        |
|                                                                             |                          |             |        |
|                                                                             |                          |             |        |
| Next > Cancel                                                               |                          | Next >      | Cancel |

Instalacja jest zakończona. Teraz możesz **zarejestrować Extended Printers** poprzez wprowadzeni **kodu rejestrującego**. Jeżeli nie posiadasz jeszcze kodu rejestrującego, aplikacja będzie uruchomiona w ograniczonej czasowo wersji próbnej.